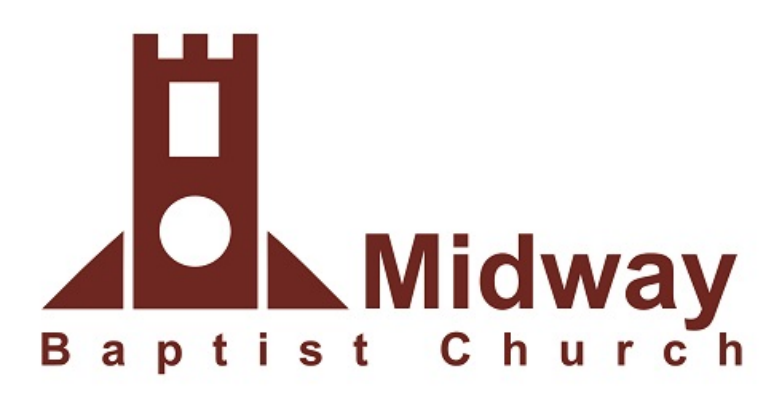

## e-Giving Login

\*Important Administrator Login Information\*

Historically, administrators logged into NCS e-Giving with unique usernames. On the new platform, you will login using the email address associated with your profile and your current password. If your email address does not work, try entering your unique username followed by @ncsservices.org. This will still require your current password from the legacy login page. Please note that if your address has been changed to the @ncsservices.org, the Forgot Password option will not successfully deliver an email.

Individuals click here ->

| New Donor Login          | New Church Manager Login    |
|--------------------------|-----------------------------|
| Proceed to Donor Giving  | Proceed to Church Manager   |
| Legacy Donor Login       | Legacy Church Manager Login |
| Proceed to Legacy Giving | Proceed to Legacy Manager   |
| V                        | DSS<br>COMPLIANT            |
| This site created fo     | r: Midway Baptist Church 📨  |

| Midway Baptist Church                               |                                                                              |                                                           |
|-----------------------------------------------------|------------------------------------------------------------------------------|-----------------------------------------------------------|
| Login to Online Giving!                             |                                                                              | Secure Login 🔒                                            |
| First Time?<br>» New User Registration              | Existing users, please login below.<br>please click the "First Time" link on | If this is your first time donating online,<br>your left. |
| Quick Give<br>» No Login Required                   | Email used in previous ve<br>Password                                        | Forgot Password?                                          |
| Scheduled Giving<br>» Automatic Recurring Donations | Password used in previous                                                    | version                                                   |
| My Account<br>» Personal Info & History             | Login                                                                        | Level 1 - Security<br>Certified Provider                  |

• Reminder – if your email does not work, try entering your unique username followed by @ncsservices.org.

## Setting up a donation:

- (1) One-time donation
- (2) Scheduled giving

## \* Reminder – MBC does not currently accept credit card payments

| Midway Baptist Church                                                                 |                                                                                                    |
|---------------------------------------------------------------------------------------|----------------------------------------------------------------------------------------------------|
| Welcome Kendra Harvey                                                                 | Log Out 🔒                                                                                                    |
| Give Now<br>» One Time Donations                                                      | My Donation Click on Use Check for →<br>EFTs or ACHs Use Check                                                                             |
| Scheduled Giving<br>» Automatic Recurring Donations                                   | Amount: \$0 10: General Fund<br>+ Add Another Fund<br>Choose dropdown menu for<br>giving options<br>Card Information                       |
| My Account<br>» Personal Info & History<br>Can edit your information<br>in My Account | Card Number:<br>( Credit Cards cannot currently be<br>( used to donate at MBC )<br>(<br>1<br>Liming ruuress. (street address)<br>Zip Code: |
|                                                                                       | Level 1 - Security<br>Certified Provider                                                                                                   |

## To setup donation via EFT or ACH, click on <u>USE CHECK</u>.

Complete white boxes:

- (1) Amount
- (2) Routing Number
- (3) Account Number
- (4) Choose Account Type (defaults to Checking)
- (5) Bank
- (6) Authorize payment

| iura naivey                                       |                                                                                        | Log Ot                                                             |
|---------------------------------------------------|----------------------------------------------------------------------------------------|--------------------------------------------------------------------|
| Give Now<br>One Time Donations                    | My Donation                                                                            |                                                                    |
|                                                   | Kendra Harvey<br>103 Fox Run Rd. (Change)<br>Georgetown, KY 40324                      | Virtual                                                            |
| Scheduled Giving<br>Automatic Recurring Donations | 8594942413                                                                             |                                                                    |
|                                                   | and the second                                                                         | DOLLARS DOLLARS                                                    |
| My Account                                        | FOR General Fund                                                                       | * *                                                                |
| Personal Into & History                           | Pautica Number Account                                                                 | Virtual                                                            |
|                                                   | Checking Account Informa                                                               |                                                                    |
|                                                   | Account Type: Checking                                                                 |                                                                    |
|                                                   | Name of Bank:                                                                          |                                                                    |
|                                                   | Name on Bank Account Kendra H                                                          | Harvey                                                             |
|                                                   | By clicking on the Authorize button below<br>an electronic debit to my bank account in | w, I authorize Midway Baptist Church to init<br>n the amount of \$ |
|                                                   |                                                                                        |                                                                    |

After donation is setup, Log Out.